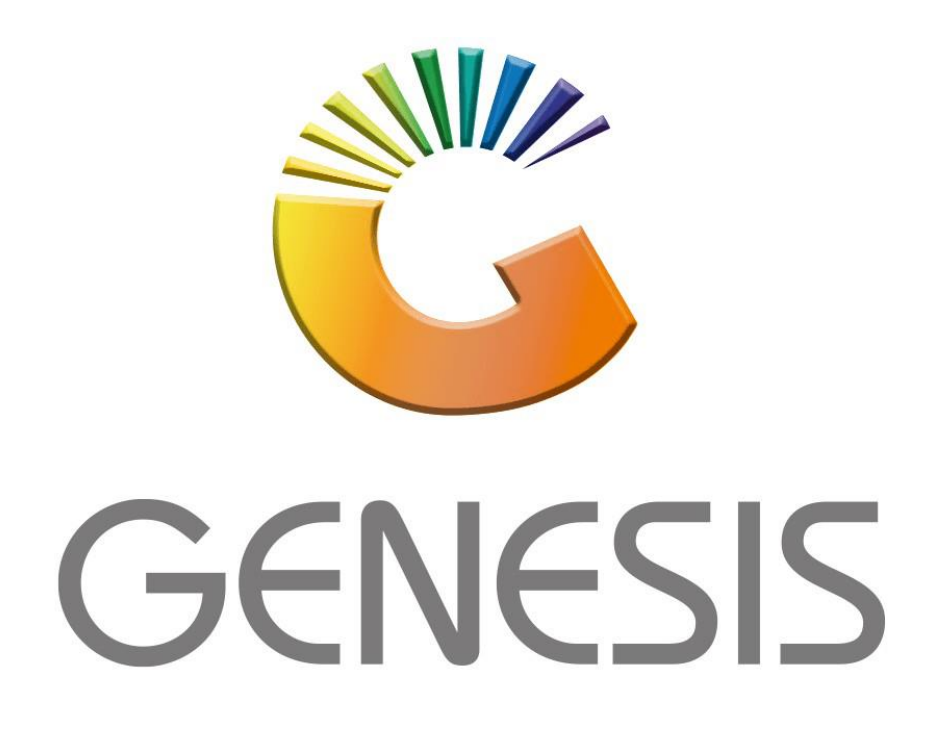

## How to do Creditors' Claims

MRJ Consultants Bondev Office Park, 140 Cattle Egret Rd Eldoraigne, Centurion 0171 Tel (012) 654 0300 Mail: <u>helpdesk@mrj.co.za</u>

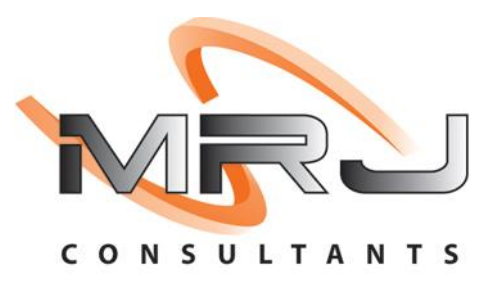

1. **Open** Genesis Menu.

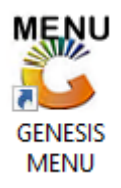

2. Type User code and Password.

| GENESIS Main Module   |                         |                    |
|-----------------------|-------------------------|--------------------|
| Select Company BLUE B | OTTLE LIQUOR SIMULATION | 1                  |
|                       | User Code Password      |                    |
| GENESIS               | 🔞 <u>C</u> ancel        | 🤣 ок               |
| CMN999 GENE           | SIS Main Module         | Version : 10.33.51 |

3. Open **Creditors** from the Main menu.

| GENESIS :   | : Main Menu   |           |             |            |                |          |            |                     |                 |                   |     |            |  |
|-------------|---------------|-----------|-------------|------------|----------------|----------|------------|---------------------|-----------------|-------------------|-----|------------|--|
|             |               |           |             |            |                |          |            |                     |                 |                   |     |            |  |
|             | 4             | 5         | -           |            | 5              | M        | st.        |                     | $\times$        |                   | X   | <b>B</b> ì |  |
| Till Module | Stock Control | Creditors | Debtors     | Purchasing | Point of Sale  | Reports  | Cash Offic | e General<br>Ledger | System Utilites | Empties<br>Return | FIX | Setup      |  |
| 2020/11/05  | 10:43:33      |           | User: JOANA | Vers       | sion : 9.32.31 | Period : | 202011     | atabase : GEN       | ESIS-SIMULATIO  | N                 |     |            |  |

4. In Creditors, Transactions select Claims

| <b>660</b> ( | Genesis : Creditors I | Module | e           |     |            |          |           |              |      |
|--------------|-----------------------|--------|-------------|-----|------------|----------|-----------|--------------|------|
|              | Transactions          | ABC    | Master File | s 🛕 | Enquiries  |          | Utilities | $\mathbf{x}$ | Exit |
| 2            | Invoices              |        |             | . [ |            | 4        |           | 60           |      |
| ₽            | Debit Notes           |        |             |     |            | <u> </u> |           |              |      |
| ця,          | Journal Processin     | g      | •           | CAS | I AND CARF | IY SIM   | ULATION   |              |      |
| 5            | Payments & Reve       | ersals | •           |     |            |          |           |              |      |
|              | Allocation            |        |             |     |            |          |           |              |      |
|              | Claims 🥌              |        |             |     |            |          |           |              |      |
|              | Authorisations        |        | •           |     |            |          |           |              |      |

| 👸 Credito | ors : Creditor C | laims                                  |           |            |                          |               |                  |                              |
|-----------|------------------|----------------------------------------|-----------|------------|--------------------------|---------------|------------------|------------------------------|
| Status    | ACCOUNT          | Creditor Name                          | Claim No. | Claim Date | Claim Description        | Value [Incl.] | Source Branch    | ·                            |
| Open      | BLI002           | BLISS BRANDS (PTY) LTD                 | 23100428  | 2021/05/24 | DISTRIBUTION ALLOWANCE   | 2 042.63      | CASH & CARRY SIM | 📲 Options 🛛 🛠                |
| Open      | HEE001           | HEIDEL EGGS                            | 23100425  | 2021/04/12 | PRICE ADJUSTMENT         | 20 850.00     | CASH & CARRY SIM |                              |
| Open      | AMK001           | AMKA PRODUCTS                          | 23100418  | 2021/03/05 | TALLY VALUE BASED        | 4 968.00      | CASH & CARRY SIM | Ins New Claim                |
| Open      | AMK001           | AMKA PRODUCTS                          | 23100419  | 2021/03/05 | TALLY VALUE BASED        | 4 968.00      | CASH & CARRY SIM | Update                       |
| Open      | HEE001           | HEIDEL EGGS                            | 23100415  | 2021/02/03 | PRICE ADJUSTMENT         | 12 599.00     | CASH & CARRY SIM | Del Delete                   |
| Open      | HEE001           | HEIDEL EGGS                            | 23100414  | 2021/01/11 | PRICE ADJUSTMENT         | 68 625.00     | CASH & CARRY SIM |                              |
| Open      | HEE001           | HEIDEL EGGS                            | 23100413  | 2020/12/31 | EFT DISCOUNT (EFT)       | 9 000.00      | CASH & CARRY SIM | ESU Exit                     |
| Open      | AMK001           | AMKA PRODUCTS                          | 23100410  | 2020/11/27 | PRICE ADJUSTMENT         | 894.96        | CASH & CARRY SIM |                              |
| Open      | BLI002           | BLISS BRANDS (PTY) LTD                 | 23100408  | 2020/11/11 | PROMOTION                | 4 631.36      | CASH & CARRY SIM | 🏹 Functions 🛛 🛠              |
| Open      | PRE001           | PREMIER MILLING                        | 23100406  | 2020/10/21 | TALLY CLAIM              | 5 376.00      | CASH & CARRY SIM |                              |
| Open      | HEE001           | HEIDEL EGGS                            | 23100401  | 2020/09/23 | PRICE CLAIM              | 16 686.00     | CASH & CARRY SIM | Post Claim                   |
| Open      | HEE001           | HEIDEL EGGS                            | 23100400  | 2020/09/01 | TALLY CLAIM              | 2 170.00      | CASH & CARRY SIM | 🕅 Re-Transmit                |
| Open      | HEE001           | HEIDEL EGGS                            | 23100394  | 2020/07/22 | PRICE ADJUSTMENT         | 9 450.00      | CASH & CARRY SIM | 🕮 Print Claim                |
| Open      | UMS001           | UNITRADE MANAGEMENT SERVICES PTY (LTD) | 23100390  | 2020/07/20 | TALLY CLAIM              | 12 944.40     | CASH & CARRY SIM |                              |
| Open      | UMS001           | UNITRADE MANAGEMENT SERVICES PTY (LTD) | 23100391  | 2020/07/20 | TRUCK ALLOWANCE (VALUE B | 8 333.29      | CASH & CARRY SIM | View By Supplier             |
| Open      | UMS001           | UNITRADE MANAGEMENT SERVICES PTY (LTD) | 23100392  | 2020/07/20 | TALLY CLAIM              | 33 758.02     | CASH & CARRY SIM | FI2 Audit Trail              |
| Open      | UMS001           | UNITRADE MANAGEMENT SERVICES PTY (LTD) | 23100393  | 2020/07/20 | TRUCK ALLOWANCE (VALUE B | 20 000.00     | CASH & CARRY SIM |                              |
| Open      | HEE001           | HEIDEL EGGS                            | 23100389  | 2020/07/17 | PRICE ADJUSTMENT         | 28 755.00     | CASH & CARRY SIM | Search 🌣                     |
| Open      | BLI002           | BLISS BRANDS (PTY) LTD                 | 23100384  | 2020/06/09 | DISTRIBUTION ALLOWANCE   | 4 966.11      | CASH & CARRY SIM | Search A                     |
| Open      | HEE001           | HEIDEL EGGS                            | 23100376  | 2020/02/25 | PRICE ADJUSTMENT         | 11 883.00     | CASH & CARRY SIM | 🔁 Claim No.                  |
| Open      | HEE001           | HEIDEL EGGS                            | 23100377  | 2020/02/25 | PRICE ADJUSTMENT         | 7 695.00      | CASH & CARRY SIM | Sugal Assount                |
| Open      | HEE001           | HEIDEL EGGS                            | 23100378  | 2020/02/25 | PRICE ADJUSTMENT         | 7 935.00      | CASH & CARRY SIM | Suppl.Account                |
| Open      | HEE001           | HEIDEL EGGS                            | 23100369  | 2020/02/24 | PRICE ADJUSTMENT         | 7 950.00      | CASH & CARRY SIM |                              |
| Open      | HEE001           | HEIDEL EGGS                            | 23100371  | 2020/02/24 | PRICE ADJUSTMENT         | 7 950.00      | CASH & CARRY SIM | Display Filter               |
| Open      | HEE001           | HEIDEL EGGS                            | 23100373  | 2020/02/24 | PRICE ADJUSTMENT         | 7 950.00      | CASH & CARRY SIM | O - Open Claims              |
| 4         |                  |                                        |           |            |                          |               | •                |                              |
| CRD070    | A 🄰 Reo          | ords Displated : 32                    |           |            |                          |               | 📄 🦹 Right Cli    | ck on Grid for Pop-Up Menu 🔡 |

| 🖑 Select a C | reditor                                       |                   |                   |                |         | -          |             | ×          |
|--------------|-----------------------------------------------|-------------------|-------------------|----------------|---------|------------|-------------|------------|
| Account No.  | Creditor Name                                 | Telephone         | Fax No.           | Contact Person | <b></b> |            |             |            |
| GET001       | (DO NOT USE) GLEN EDEN TRADING                | Í                 | ĺ                 | ĺ              |         |            | Options     | *          |
| JAM001       | (DO NOT USE) JAMIROX JOHANNESBURG MARKET      |                   |                   |                |         |            |             |            |
| LSA001       | (DO NOT USE) LEON SLOTOW ATTORNEY             |                   |                   |                |         | _ <b>ਦ</b> | Select Cree | ditor      |
| MAH002       | (DO NOT USE) MAHUTSASETE TRADING AND PROJECTS | 012 7715960       | 0867707212        |                |         | Esc        | Exit        |            |
| TCG001       | (DO NOT USE) MAIN STREET 1310 T/A TWINCARE    | 0117997111        | 0117997225        | DEFAULT        |         |            |             |            |
| MOB001       | (DO NOT USE) MODEL BUTCHERY                   | 011 837 2433/9607 | 011 837 5715/1759 |                |         | $\sim$     |             |            |
| NOF001       | (DO NOT USE) NOORFED                          |                   |                   |                |         | 9          | Search      | *          |
| NRD001       | (DO NOT USE) NORTHERN DIESEL                  | 012-803-1224      | 086-111-4390      |                |         |            |             |            |
| OFN002       | (DO NOT USE) ORANGE FARM NEWS                 | 011 850 1160      | 086 263 9988      |                |         | F2         | Account N   | lo.        |
| PRE002       | (DO NOT USE) PRETORIA COMMUNICATION           |                   |                   |                |         | F3         | Creditor N  | lame       |
| PUN001       | (DO NOT USE) PUNCH PRODUCTIONS                |                   |                   |                |         | Ctrl       | Restore Gr  | id         |
| REN001       | (DO NOT USE) RENT                             |                   |                   |                |         | ĸ          | Restore or  | 1 <b>0</b> |
| THE011       | (DO NOT USE) THE ALTERNATIVE BEV.CORP         |                   |                   |                |         |            |             |            |
| VAL003       | (DO NOT USE) VALUE MATERIALS                  | 012657 0420       | 012657 0428       | DEFAULT        |         |            |             |            |
| WMC001       | (DO NOT USE) WATLOO MEAT & CHICKEN            | 012 803 7232      | 012 803 7232      |                |         |            |             |            |
| 1CC001       | 1ST CHOICE CASH AND CARRY                     | 0147364800        | 0147362080        |                |         |            |             |            |
| 3MS001       | 3M S.A                                        | 011               |                   | DEFAULT        |         |            |             |            |
| IAH001       | A I HEALTHCARE                                |                   |                   |                |         |            |             |            |
| ASW001       | A&S WHOLESALERS                               |                   |                   |                |         |            |             |            |
| AJN001       | A.J.NORTH (PTY) LTD                           |                   |                   |                |         |            |             |            |
| A2Z001       | A2Z TRUCKS (PTY) LTD                          |                   |                   |                |         |            |             |            |
| AAF001       | AA FORKLIFT TRAINING CENTRE CC                | 082 0817 4189     |                   | KOKETSO        |         |            |             |            |
| AAD001       | AADIL PLASTICS                                | 0126668909        | 0126667585        |                |         |            |             |            |
| ABF001       | AB FRESH                                      | 011 613 6524      | 011 613 6524      |                |         |            |             |            |
| ABC001       | ABC SWEETS WAREHOUSE                          |                   |                   | DEFAULT        |         |            |             |            |
| ABI001       | ABI                                           | 0123778160        | 0123797155        | DEFAULT        | -       |            |             |            |
| GEN001       | Select a Creditor                             |                   |                   |                |         |            |             |            |

| 🖑 Creditor : Cla                                                     | aim Maintenan                         | ce              |               |                   |                                     |                                                                      |       |                                                                                                    |
|----------------------------------------------------------------------|---------------------------------------|-----------------|---------------|-------------------|-------------------------------------|----------------------------------------------------------------------|-------|----------------------------------------------------------------------------------------------------|
| Account No.<br>Creditor Name                                         | ABC001<br>ABC SWEETS V                | WAREHOUSE       |               | Claim             | Number 0<br>m Status NEW            | CLAIM                                                                |       | Options      Save                                                                                                    |
| Claim Head<br>Claim Date<br>Reference<br>Claim Code<br>Source Branch | er Addi<br>2022/07/15<br>BSCLB - CASH | Ress & Contacts | Terms & Notes | System Informatio | n Sub-<br>Un-Al<br>Supplier D<br>GR | Account<br>ocated Claim [F5]<br>oc.No<br>V No. 0<br>tor I - Indusive |       | Succession Succession |
| Stock Code                                                           | Link Code                             | Description     |               | Quantity          | Price                               | VAT                                                                  | Total |                                                                                                    |
| Sub-Tota                                                             | l (Excl)                              | 0.00            | VAT Amount    | 0.00              | Claim Total                         | (Incl)                                                               | 0.00  |                                                                                                    |
| CRD0/1                                                               |                                       |                 |               | Claim Detail Main | tenance                             |                                                                      |       |                                                                                                    |

| 🐮 Creditor : Clai                                      | m Maintenan                          | :e             |                                                    |                |                              |                                                                        |               |       |                                                              |
|--------------------------------------------------------|--------------------------------------|----------------|----------------------------------------------------|----------------|------------------------------|------------------------------------------------------------------------|---------------|-------|--------------------------------------------------------------|
| Account No. [<br>Creditor Name [                       | ABC001<br>ABC SWEETS W               | AREHOUSE       |                                                    | C              | Claim Number<br>Claim Status | 0<br>NEW CLAIM                                                         | ]             |       | ••••••••••••••••••••••••••••••••••••••                       |
| Claim Header                                           | r Addr                               | ess & Contacts | Terms & Notes                                      | System Inform  | ation                        | Sub-Account                                                            |               |       | F10 Save<br>Esc Exit                                         |
| Claim Date<br>Reference<br>Claim Code<br>Source Branch | 2022/07/15<br>TEST<br>BSCLB - CASH 8 | EZ             | Claim Due Date 202<br>Claim Type V -<br>V -<br>I - | 2/07/15 Ez     | ▼ Sup                        | Un-Allocated Claim<br>plier Doc.No<br>GRV No. 0<br>Indicator I - Inclu | [F5]<br>Jsive |       | Functions *<br>Market Add Line<br>Update Line<br>Delete Line |
| Total                                                  | LinkQty                              | Units          | Price1 Price2                                      | Discount       | TotalExcl                    | TotalInc                                                               | VatCode       | VatRa |                                                              |
|                                                        |                                      |                |                                                    |                |                              |                                                                        |               |       |                                                              |
|                                                        |                                      |                |                                                    |                |                              |                                                                        |               |       |                                                              |
|                                                        |                                      |                |                                                    |                |                              |                                                                        |               |       |                                                              |
| <                                                      |                                      |                |                                                    |                |                              |                                                                        |               | >     |                                                              |
| Sub-Total                                              | (Excl)                               | 0.00           | VAT Amount                                         | 0.00           | Claim T                      | fotal (Incl)                                                           | 0             | .00   |                                                              |
| CRD071                                                 |                                      |                |                                                    | Claim Detail M | aintenance                   |                                                                        |               |       |                                                              |

| 🖑 Creditor : Cla             | m Maintenance                                                                                                    |                            |                    |
|------------------------------|----------------------------------------------------------------------------------------------------|----------------------------|--------------------|
| Account No.<br>Creditor Name | ABC001 Clai<br>ABC SWEETS WAREHOUSE Cla                                                                                                    | m Number 0                 | Options *          |
| Claim Heade                  | r Address & Contacts Terms & Notes System Informati                                                                                                    | ion Sub-Account            | Esc Exit           |
| Claim Date                   | 2022/07/15 Ez Claim Due Date 1899/12/30 Ez                                                                                                    | Un-Allocated Claim [F5]    |                    |
| Reference                    | TEST Claim Type V - Value Based 💌                                                                                                    | Supplier Doc.No            | <b>Functions</b> * |
| Claim Code                   |                                                                                                    | GRV No. 0                  | Ins Add Line       |
| Source Branch                | ADVERTISE - ADVERTISING ANNIVERSARY<br>ANNIVERSAR - ANNIVERSARY<br>BIRTHDAY - BIRTHDAY PROMOTIONS<br>BUYMSAVEM - BUY MORE SAVE MORE<br>COLLECTION - COLLECTION FEE                                                                                                    | VAT Indicator I - Indusive | Update Line        |
| Stock Code                   | DAMAGE.RET - DAMAGED GOODS RETURNED<br>DC.CLAIMS - DC CLAIMS<br>DISPLAY - DISPLAY ALLOWANCE<br>DISTRIBUTE - DISTRIBUTION ALLOWANCE<br>EFT. DISC - EFT DISCOUNT (EFT)<br>ERLY.SETLE - EARLY SETTLEMENT (EXTRA DISCOUNT)<br>EXPSTKRETN - EXPIRED STOCK RETURNED<br>EXPSTKRETN - EXPIRED STOCK FROM TRUCK<br>GONDOLA - GONDOLA ENDS<br>GROWTH - GROWTH ALLOWANCE<br>LOTTO - LOTTO 4.5%<br>LOTTO -LOTTO 4.5%<br>LOTTO - PAY - LOTTO PAYOUT 1%<br>MERCHANDIS - MERCHANDISE ALLOWANCE<br>NEW.STORE - NEW STORE OPENING<br>NOT.ORDER - NOT ORDER TO RETURN | Price VAT Total I          |                    |
| <                            |                                                                                                    |                            |                    |
| Sub-Tota                     | (Excl) 0.00 VAT Amount 0.00                                                                                                    | Claim Total (Incl) 0.00    |                    |
| CRD071                       | Claim Detail Mair                                                                                                    | ntenance                   |                    |

| 쁓 Claim Detail L                                                                               | Lines                                               |                                           |                             |                                     |       |         | _         |                         | × |
|------------------------------------------------------------------------------------------------|-----------------------------------------------------|-------------------------------------------|-----------------------------|-------------------------------------|-------|---------|-----------|-------------------------|---|
| Account No.                                                                                    | ABC001                                              | Creditor Name                             | ABC SWEETS WA               | REHOUSE                             |       |         |           |                         |   |
| Claim No.                                                                                      | 0                                                   |                                           |                             |                                     |       | VAT Ind | licator : | INCLUSIV                | E |
| Stock Coo<br>Description #<br>Quanti<br>Pri<br>Line Total Ex<br>V.A.<br>Line Total In<br>Remar | de                                                  | 0.00 0.00000 0.00000 0.00000 0.00000      | Link Code [                 |                                     |       |         | FIØ       | Options<br>Save<br>Exit | * |
| [Item Details]<br>Last Cost<br>Average Cost<br>Buying Cost<br>Avg.Rebate<br>Last Rebate        | 0.00000<br>0.00000<br>0.00000<br>0.00000<br>0.00000 | Onhand<br>Stock Value<br>Nett.Stock Value | 0.00<br>0.00<br><b>0.00</b> | Pack Size<br>VAT Code<br>Units/Pack | 0     |         |           |                         |   |
| CRD072                                                                                         |                                                     | Ca                                        | pture/Maintain              | Claim Detail                        | Lines |         |           |                         |   |

| 🖑 Creditor : Cla                                       | im Maintenan                                                | ce                                     |                              |            |                |                         |                      |       | - • •                                                     |
|--------------------------------------------------------|-------------------------------------------------------------|----------------------------------------|------------------------------|------------|----------------|-------------------------|----------------------|-------|-----------------------------------------------------------|
| Account No.<br>Creditor Name                           | ABC001<br>ABC SWEETS W                                      | /AREHOUSE                              |                              |            | Claim<br>Clair | Number 0<br>m Status NE | W CLAIM              |       | Options *                                                 |
| Claim Heade                                            | er Addr                                                     | ess & Contacts                         | Terms & Note                 | s System   | Informatio     | n Sul                   | b-Account            |       | Esc Exit                                                  |
| Claim Date<br>Reference<br>Claim Code<br>Source Branch | 2022/07/15<br>TEST CLAIM<br>ADVERTISE - A<br>BSCLB - CASH 8 | ET<br>DVERTISING<br>& CARRY SIMULATION | Claim Due Date<br>Claim Type | 2022/07/15 | 2              | Supplier<br>VAT Ind     | Allocated Claim [F5] | •     | Functions *<br>Ins Add Line<br>Update Line<br>Delete Line |
| Stock Code                                             | Link Code                                                   | Description                            |                              | Qu         | antity         | Price                   | VAT                  | Total |                                                           |
| Sub-Tota                                               | (Excl)                                                      | 0.00                                   | VAT Amount                   | 0.00       | ]              | Claim Tota              | al (Incl)            | 0.00  |                                                           |
| CRD071                                                 |                                                             | ]                                      |                              | Claim D    | etail Maint    | enance                  | /                    |       |                                                           |

| 👸 Claim Detail Line                                                                                                    | s                                                   |                                                  |                             |                                     |       |         | _          |                         | $\times$ |
|----------------------------------------------------------------------------------------------------|-----------------------------------------------------|--------------------------------------------------|-----------------------------|-------------------------------------|-------|---------|------------|-------------------------|----------|
| Account No. ABC                                                                                                    | 001                                                 | Creditor Name                                    | ABC SWEETS WA               | REHOUSE                             |       |         |            |                         |          |
| Claim No. 0                                                                                                    |                                                     |                                                  |                             |                                     |       | VAT Inc | licator :  | INCLUSIV                | E        |
| Stock Code<br>Description #1<br>Description #2<br>Quantity<br>Price<br>Line Total Exd.<br>V.A.T.<br>Line Total Ind.<br>Remarks |                                                     | 0.00<br>0.00000<br>0.00000<br>0.00000<br>0.00000 | Link Code [                 |                                     |       |         | F10<br>Esc | Options<br>Save<br>Exit | *        |
| [Item Details]<br>Last Cost<br>Average Cost<br>Buying Cost<br>Avg.Rebate<br>Last Rebate                                        | 0.00000<br>0.00000<br>0.00000<br>0.00000<br>0.00000 | Onhand<br>Stock Value<br>Nett.Stock Value        | 0.00<br>0.00<br><b>0.00</b> | Pack Size<br>VAT Code<br>Units/Pack | 0     |         |            |                         |          |
| CRD072                                                                                                    |                                                     | Ca                                               | pture/Maintain              | Claim Detai                         | Lines |         |            |                         | .:       |

| 🖑 Select a St | tock ltem |                                          |               |               |                |                |      | -        | - 🗆         | >  |
|---------------|-----------|------------------------------------------|---------------|---------------|----------------|----------------|------|----------|-------------|----|
| Stock Code    | Link Code | Description #1                           | Selling Excl. | Selling Incl. | Suppliers Code | Barcode        | D 🔺  |          |             |    |
| 10001         | 10001-001 | 11 O'CLOCK ROOIBOS TEA 160S (1X1)        | 78.17         | 89.90         |                | 6001478970288  | H    |          | Options     |    |
| 10001         | 10001-015 | 11 O'CLOCK ROOIBOS TEA 160S (1X15)       | 1 034.78      | 1 190.00      | 1037380        | 16001478970285 | H    |          |             |    |
| 10002         | 10002-001 | 11 O'CLOCK ROOIBOS TEA 20S (1X1)         | 16.43         | 18.90         |                | 6001478970042  | H    | <u>ب</u> | Select      |    |
| 10002         | 10002-006 | 11 O'CLOCK ROOIBOS TEA 20S (1X6)         | 91.30         | 105.00        |                | 6001478970066  | H    | Esc      | Exit        |    |
| 10002         | 10002-048 | 11 O'CLOCK ROOIBOS TEA 20S (8X6)         | 700.00        | 805.00        |                | 16001478970063 | H    |          |             |    |
| 10003         | 10003-001 | 11 O'CLOCK ROOIBOS TEA 40S (1X1)         | 23.91         | 27.50         |                | 6001478970103  | H    | $\sim$   |             |    |
| 10003         | 10003-010 | 11 O'CLOCK ROOIBOS TEA 40S (1X10)        | 217.39        | 250.00        |                | 6001478970127  | H    | 2        | Search      |    |
| 10003         | 10003-006 | 11 O'CLOCK ROOIBOS TEA 40S (1X6)         | 0.00          | 0.00          |                | 26009702443694 | H    |          |             |    |
| 10003         | 10003-040 | 11 O'CLOCK ROOIBOS TEA 40S (4X10)        | 843.48        | 970.00        | 1037378        | 16001478970070 | H    | F2       | Stock Code  | :  |
| 10003         | 10003-048 | 11 O'CLOCK ROOIBOS TEA 40S (8X6)         | 0.00          | 0.00          | 3002081        | 16009702443697 | H    | F3       | Description |    |
| 10004         | 10004-001 | 11 O'CLOCK ROOIBOS TEA 80S (1X1)         | 34.70         | 39.90         |                | 6001478970202  | H    | Ctr      | Generic Dec |    |
| 10004         | 10004-004 | 11 O'CLOCK ROOIBOS TEA 80S (1X4)         | 146.09        | 168.00        |                | 6001478970226  | H    | F3       | o enene de  |    |
| 10004         | 10004-024 | 11 O'CLOCK ROOIBOS TEA 80S (6X4)         | 850.43        | 978.00        | 1037379        | 16001478970223 | H    | F4       | Departmen   | t  |
| 1000010       |           | 12352 (1X1)                              | 0.00          | 0.00          | 12352          | 12352          | B/   | F5       | Barcode     |    |
| 23301         | 23301-001 | 4SHO BUCKET JUICE 5L PEACH&APRICOT (1X1) | 60.86         | 69.99         |                | 6009802069882  | CI   | F6       | Suppliers C | od |
| 24375         | 24375-001 | 4SHO JUICE 1L PEACH (1X1)                | 21.73         | 24.99         |                | 6009802069820  | CI   | Ctrl     | Destana Cal |    |
| 36813         |           | 5 STAR MAIZE 12.5KG SPECIAL (1X1)        | 56.00         | 56.00         |                | 16002860140251 | GI   | R        | Restore one |    |
| 48449         | 48449-001 | 5 STAR MAIZE 1KG (1X1)                   | 6.00          | 6.00          |                | 6001286010600  | GI   |          |             |    |
| 48449         | 48449-010 | 5 STAR MAIZE 1KG (1X10)                  | 44.00         | 44.00         |                | 16001286010340 | GI   |          |             |    |
| 44473         | 44473-001 | 7 UP LEMON 330ML (1X1)                   | 0.00          | 0.00          |                | 6009510806489  | CI   |          |             |    |
| 44473         | 44473-012 | 7 UP LEMON 330ML (1X12)                  | 0.00          | 0.00          | 33068          | 6009510808056  | CI   |          |             |    |
| 44473         | 44473-004 | 7 UP LEMON 330ML (1X4)                   | 0.00          | 0.00          |                | 6009510806496  | CI   |          |             |    |
| 44473         | 44473-024 | 7 UP LEMON 330ML (6X4)                   | 171.13        | 196.80        | N1033068       | 6009510806502  | CI   |          |             |    |
| 15701         | 15701-001 | 7 UP LEMON 600ML (1X1)                   | 6.95          | 7.99          |                | 6001240232682  | CI   |          |             |    |
| 15701         | 15701-024 | 7 UP LEMON 600ML (1X24)                  | 0.00          | 0.00          |                | 6001240232705  | CI 🔻 |          |             |    |
| 4             |           |                                          |               |               |                |                | •    |          |             |    |

GEN010 Select a Stock Item

| 🖑 Claim Detail Lin           | es                    |                  |                |             |           |         | _           |              | × |
|------------------------------|-----------------------|------------------|----------------|-------------|-----------|---------|-------------|--------------|---|
| Account No. AB               | C001                  | Creditor Name    | ABC SWEETS W   | AREHOUSE    |           |         |             |              |   |
| Claim No. 0                  |                       |                  |                |             |           | VAT Ind | licator : 1 | INCLUSIV     | E |
| Stock Code<br>Description #1 | 48449<br>5 STAR MAIZE | E 1KG (1X1)      | Link Code      | 48449-001   |           |         | <b>E10</b>  | Options      | * |
| Description #2<br>Quantity   |                       | 1                |                |             |           |         | Esc         | Save<br>Exit |   |
| Price                        |                       | 500.000          |                |             |           |         |             |              |   |
| Line Total Excl.<br>V.A.T.   |                       | 0.000            |                |             |           |         |             |              |   |
| Line Total Incl.<br>Remarks  |                       | 500.000          |                |             |           |         |             |              |   |
| [ Item Details ]             |                       |                  |                |             |           |         |             |              |   |
| Last Cost                    | 3.980                 | Onhand           | -107           | Pack Size   | 1X 1X 1KG |         |             |              |   |
| Average Cost                 | 3.980                 | Stock Value      | -425.860       | VAT Code    | (Z) - 0 % |         |             |              |   |
| Buying Cost                  | 4.681                 | Nett.Stock Value | -425.860       | Units/Pack  | 1         |         |             |              |   |
| Avg.Rebate                   | 0.000                 |                  |                |             |           |         |             |              |   |
| Last Rebate                  | 0.000                 |                  |                |             |           |         |             |              |   |
| CRD072                       |                       | Ca               | pture/Maintain | Claim Detai | l Lines   |         |             |              |   |

| 쁓 Creditor : Cla | im Maintenance   |                  |                  |                 |               |             |                    |        |                 |  |  |
|------------------|------------------|------------------|------------------|-----------------|---------------|-------------|--------------------|--------|-----------------|--|--|
| Account No.      | ABC001           | Ditions 🛠        |                  |                 |               |             |                    |        |                 |  |  |
|                  |                  |                  |                  |                 |               |             |                    |        |                 |  |  |
| Claim Heade      | er Addres        | s & Contacts     | Terms & Notes    | Syste           | em Informat   | on Sub-     | Account            |        | Esc Exit        |  |  |
| Claim Date       | 2022/07/15       | 2                | Claim Due Date 2 | 022/07/15       | <u>8</u> 2    | Un-Al       | located Claim [F5] |        |                 |  |  |
| Reference        | TEST CLAIM       |                  | Claim Type       | / - Value Based | d 🔽           | Supplier D  | oc.No 15003139     | ۲      | 🏋 Functions ×   |  |  |
| Claim Code       | ADVERTISE - ADV  | ERTISING         |                  |                 | -             | ] GR        | RV No. 0           | 0      | Ins. Add Line   |  |  |
| Source Branch    | BSCLB - CASH & C | CARRY SIMULATION | •                |                 |               |             |                    |        | Update Line     |  |  |
|                  |                  |                  |                  |                 |               | VAT Indica  | I - Indusive       | •      | Del Delete Line |  |  |
| Stock Code       | Link Code        | Description      |                  |                 | Quantity      | Drice       | VAT                | Total  |                 |  |  |
| 48449            | 48449-001        | 5 STAR MAIZE 1KG | (1X1)            |                 | 1.00          | 500.00      | 0.00               | 500.00 |                 |  |  |
| ٢                |                  |                  |                  |                 |               |             |                    | >      |                 |  |  |
| Sub-Total        | (Excl)           | 500.00           | VAT Amount       | 0               | .00           | Claim Total | (Incl)             | 500.00 |                 |  |  |
| CRD071           |                  |                  |                  | Clair           | n Detail Maiı | itenance    |                    |        |                 |  |  |

| 👺 Creditor : Claim Maintenance                                                                                                    |                                                                                                    |
|----------------------------------------------------------------------------------------------------|----------------------------------------------------------------------------------------------------|
| Account No.         ABC001         Claim Number         0           Creditor Name         ABC SWEETS WAREHOUSE         Claim Status         NEW CLAIM                                                                                                    | • Options *                                                                                                    |
| Claim Header       Address & Contacts       Terms & Notes       System Information       Sub-Account         Claim Date       2022/07/15       Claim Due Date       2022/07/15       Image: Claim Due Date       2022/07/15         Reference       TEST CLAIM       Image: System Prompt       Image: Creditor Claims       Image: Creditor Claims         Source Branch       BSCLB - CASH & Creditor Claims       Image: Creditor Claims       Image: Creditor Claims       Image: Creditor Claims         Stock Code       Link Code       48449       48449-001       Image: Creditor Claims       Image: Creditor Claims       Image: Creditor Claims         No       Yes       Yes       Image: Creditor Claims       Image: Creditor Claims       Image: Creditor Claims | File       Save         Exit       Exit         Functions *       Image: Add Line         Update Line       Delete Line         Delete Line       Delete Line |
| Sub-Total (Excl)         500.00         VAT Amount         0.00         Claim Total (Incl)         500.00                                                                                                    |                                                                                                    |
| CRD071 Claim Detail Maintenance                                                                                                    |                                                                                                    |

| 🐮 Creditors : Creditor Claims |         |                                        |           |            |                          |               |                  |                                    |  |  |  |
|-------------------------------|---------|----------------------------------------|-----------|------------|--------------------------|---------------|------------------|------------------------------------|--|--|--|
| Status                        | ACCOUNT | Creditor Name                          | Claim No. | Claim Date | Claim Description        | Value [Incl.] | Source Branch    | ▲ [                                |  |  |  |
| Open                          | ABC001  | ABC SWEETS WAREHOUSE                   | 23100429  | 2022/07/15 | ADVERTISING              | 1 500.00      | CASH & CARRY SIM | Options 🛠                          |  |  |  |
| Open                          | ABC001  | ABC SWEETS WAREHOUSE                   | 23100430  | 2022/07/15 | ADVERTISING              | 500.00        | CASH & CARRY SIM |                                    |  |  |  |
| Open                          | BLI002  | BLISS BRANDS (PTY) LTD                 | 23100428  | 2021/05/24 | DISTRIBUTION ALLOWANCE   | 2 042.63      | CASH & CARRY SIM | - Instruction Instruction          |  |  |  |
| Posted                        | KYD001  | KEY DISTRIBUTORS                       | 23100426  | 2021/04/27 | PRICE CLAIM              | 7 350.00      | CASH & CARRY SIM | Update                             |  |  |  |
| Open                          | HEE001  | HEIDEL EGGS                            | 23100425  | 2021/04/12 | PRICE ADJUSTMENT         | 20 850.00     | CASH & CARRY SIM | Delete                             |  |  |  |
| Posted                        | BBF001  | BEST BUY FOODS PTY (LTD)               | 23100423  | 2021/04/09 | TALLY CLAIM              | 24 224.06     | CASH & CARRY SIM | Delete                             |  |  |  |
| Posted                        | BFF003  | BEST BUY FOOD CLAIM                    | 23100424  | 2021/04/09 | TRUCK ALLOWANCE (VALUE B | 34 492.64     | CASH & CARRY SIM | LSC Exit                           |  |  |  |
| Posted                        | HEE001  | HEIDEL EGGS                            | 23100422  | 2021/04/01 | PRICE CLAIM              | 15 800.00     | CASH & CARRY SIM |                                    |  |  |  |
| Posted                        | AMK001  | AMKA PRODUCTS                          | 23100421  | 2021/03/15 | TALLY VALUE BASED        | 6 220.80      | CASH & CARRY SIM | 🏹 Functions 🛛 🛠                    |  |  |  |
| Posted                        | BSCDC   | Big Save Distribution Centre (Pty) Ltd | 23100420  | 2021/03/08 | PRICE CLAIM              | 3 562.56      | CASH & CARRY SIM |                                    |  |  |  |
| Open                          | AMK001  | AMKA PRODUCTS                          | 23100418  | 2021/03/05 | TALLY VALUE BASED        | 4 968.00      | CASH & CARRY SIM | F5 Post Claim                      |  |  |  |
| Open                          | AMK001  | AMKA PRODUCTS                          | 23100419  | 2021/03/05 | TALLY VALUE BASED        | 4 968.00      | CASH & CARRY SIM | Re-Transmit                        |  |  |  |
| Posted                        | BSCDC   | Big Save Distribution Centre (Pty) Ltd | 23100417  | 2021/02/12 | GONDOLA ENDS             | 5 750.00      | CASH & CARRY SIM | Print Claim                        |  |  |  |
| Open                          | HEE001  | HEIDEL EGGS                            | 23100415  | 2021/02/03 | PRICE ADJUSTMENT         | 12 599.00     | CASH & CARRY SIM |                                    |  |  |  |
| Open                          | HEE001  | HEIDEL EGGS                            | 23100414  | 2021/01/11 | PRICE ADJUSTMENT         | 68 625.00     | CASH & CARRY SIM | View By Supplier                   |  |  |  |
| Open                          | HEE001  | HEIDEL EGGS                            | 23100413  | 2020/12/31 | EFT DISCOUNT (EFT)       | 9 000.00      | CASH & CARRY SIM | FI2 Audit Trail                    |  |  |  |
| Posted                        | HEE001  | HEIDEL EGGS                            | 23100412  | 2020/12/28 | PRICE CLAIM              | 6 900.00      | CASH & CARRY SIM |                                    |  |  |  |
| Posted                        | HEE001  | HEIDEL EGGS                            | 23100411  | 2020/12/21 | PRICE CLAIM              | 30 280.00     | CASH & CARRY SIM | Sourch A                           |  |  |  |
| Open                          | AMK001  | AMKA PRODUCTS                          | 23100410  | 2020/11/27 | PRICE ADJUSTMENT         | 894.96        | CASH & CARRY SIM | Search A                           |  |  |  |
| Posted                        | AMK001  | AMKA PRODUCTS                          | 23100409  | 2020/11/24 | PRICE ADJUSTMENT         | 8 725.92      | CASH & CARRY SIM | Claim No.                          |  |  |  |
| Posted                        | BLI002  | BLISS BRANDS (PTY) LTD                 | 23100407  | 2020/11/11 | DISTRIBUTION ALLOWANCE   | 2 363.18      | CASH & CARRY SIM | E Summel A assumed                 |  |  |  |
| Open                          | BLI002  | BLISS BRANDS (PTY) LTD                 | 23100408  | 2020/11/11 | PROMOTION                | 4 631.36      | CASH & CARRY SIM | Suppl.Account                      |  |  |  |
| Open                          | PRE001  | PREMIER MILLING                        | 23100406  | 2020/10/21 | TALLY CLAIM              | 5 376.00      | CASH & CARRY SIM |                                    |  |  |  |
| Posted                        | PRE001  | PREMIER MILLING                        | 23100405  | 2020/10/09 | TALLY CLAIM              | 5 376.00      | CASH & CARRY SIM | Display Filter                     |  |  |  |
| Posted                        | BSCDC   | Big Save Distribution Centre (Pty) Ltd | 23100402  | 2020/09/28 | PRICE ADJUSTMENT         | 116 321.57    | CASH & CARRY SIM | <ul> <li>A - All Claims</li> </ul> |  |  |  |
| 4                             |         |                                        |           |            |                          |               | Þ                |                                    |  |  |  |
| CRD070                        | A 🇳 Rec | cords Displated : 218                  |           |            |                          |               | 📄 👔 Right Cl     | ick on Grid for Pop-Up Menu        |  |  |  |

| 🖑 Credite | 👺 Creditors : Creditor Claims |                                   |              |           |            |                        |               |                  |                               |  |  |  |
|-----------|-------------------------------|-----------------------------------|--------------|-----------|------------|------------------------|---------------|------------------|-------------------------------|--|--|--|
| Status    | ACCOUNT                       | Creditor Name                     |              | Claim No. | Claim Date | Claim Description      | Value [Incl.] | Source Branch    |                               |  |  |  |
| Open      | ABC001                        | ABC SWEETS WAREHOUSE              |              | 23100429  | 2022/07/15 | ADVERTISING            | 1 500.00      | CASH & CARRY SIM | 🖉 📲 Options 🛛 🛠               |  |  |  |
| Open      | ABC001                        | ABC SWEETS WAREHOUSE              |              | 23100430  | 2022/07/15 | ADVERTISING            | 500.00        | CASH & CARRY SIM | 1                             |  |  |  |
| Open      | BLI002                        | BLISS BRANDS (PTY) LTD            |              | 23100428  | 2021/05/24 | DISTRIBUTION ALLOWANCE | 2 042.63      | CASH & CARRY SIM | 1 Ins New Claim               |  |  |  |
| Posted    | KYD001                        | KEY DISTRIBUTORS                  |              | 23100426  | 2021/04/27 | PRICE CLAIM            | 7 350.00      | CASH & CARRY SIM | 1 Update                      |  |  |  |
| Open      | HEE001                        | HEIDEL EGGS                       |              | 23100425  | 2021/04/12 | PRICE ADJUSTMENT       | 20 850.00     | CASH & CARRY SIM | 1 Del Delete                  |  |  |  |
| Posted    | BBF001                        | BEST BUY FOODS PTY (LTD)          |              | 22100422  | 2021/04/00 | TALLY CLAIM            | 24 224 06     | GASH & CARRY SIM | 1 Delete                      |  |  |  |
| Posted    | BFF003                        | BEST BUY FOOD CLAIM               | ystem Prompt |           |            | -                      |               | ASH & CARRY SIM  | 4 Esc Exit                    |  |  |  |
| Posted    | HEE001                        | HEIDEL EGGS                       |              |           |            | Claime                 |               | ASH & CARRY SIM  | 1                             |  |  |  |
| Posted    | AMK001                        | AMKA PRODUCTS                     |              |           |            | Cidillis               |               | ASH & CARRY SIM  | 4 🛛 🏹 Functions 🛛 🛠           |  |  |  |
| Posted    | BSCDC                         | Big Save Distribution Cent        |              |           |            |                        |               | ASH & CARRY SIM  | 1                             |  |  |  |
| Open      | AMK001                        | AMKA PRODUCTS                     |              |           |            |                        |               | ASH & CARRY SIM  | 1 Post Claim                  |  |  |  |
| Open      | AMK001                        | AMKA PRODUCTS                     |              |           |            | Authorise Claim ?      |               | ASH & CARRY SIM  | 1 📝 Re-Transmit               |  |  |  |
| Posted    | BSCDC                         | Big Save Distribution Cent        |              |           |            |                        |               | ASH & CARRY SIM  | 1 Print Claim                 |  |  |  |
| Open      | HEE001                        | HEIDEL EGGS                       |              |           |            |                        |               | ASH & CARRY SIM  | 4                             |  |  |  |
| Open      | HEE001                        | HEIDEL EGGS                       |              |           |            |                        |               | ASH & CARRY SIM  | 1 View By Supplier            |  |  |  |
| Open      | HEE001                        | HEIDEL EGGS                       |              |           |            |                        |               | ASH & CARRY SIM  | 1 Audit Trail                 |  |  |  |
| Posted    | HEE001                        | HEIDEL EGGS                       |              |           |            | N No                   | V Var         | ASH & CARRY SIM  | 4                             |  |  |  |
| Posted    | HEE001                        | HEIDEL EGGS                       |              |           |            |                        | . Tes         | ASH & CARRY SIM  | 4 Search 🖈                    |  |  |  |
| Open      | AMK001                        | AMKA PRODUCTS                     |              | 20100410  | 2020/11/2/ | PRICE ADJUSTMENT       | 054.90        | CASH & CARRY SIM |                               |  |  |  |
| Posted    | AMK001                        | AMKA PRODUCTS                     |              | 23100409  | 2020/11/24 | PRICE ADJUSTMENT       | 8 725.92      | CASH & CARRY SIM | 1 Claim No.                   |  |  |  |
| Posted    | BLI002                        | BLISS BRANDS (PTY) LTD            |              | 23100407  | 2020/11/11 | DISTRIBUTION ALLOWANCE | 2 363.18      | CASH & CARRY SIM | 1 Suppl Account               |  |  |  |
| Open      | BLI002                        | BLISS BRANDS (PTY) LTD            |              | 23100408  | 2020/11/11 | PROMOTION              | 4 631.36      | CASH & CARRY SIM | 1 Supplicaceount              |  |  |  |
| Open      | PRE001                        | PREMIER MILLING                   |              | 23100406  | 2020/10/21 | TALLY CLAIM            | 5 376.00      | CASH & CARRY SIM | 4                             |  |  |  |
| Posted    | PRE001                        | PREMIER MILLING                   |              | 23100405  | 2020/10/09 | TALLY CLAIM            | 5 376.00      | CASH & CARRY SIM | 1 Display Filter              |  |  |  |
| Posted    | BSCDC                         | Big Save Distribution Centre (Pty | ) Ltd        | 23100402  | 2020/09/28 | PRICE ADJUSTMENT       | 116 321.57    | CASH & CARRY SIM | 1 - All Claims                |  |  |  |
| 4         |                               |                                   |              |           |            |                        |               | •                |                               |  |  |  |
| CRD070    | A Creditor                    | s : Claims Maintenance            |              |           |            |                        |               | 📄 🔛 Right        | Click on Grid for Pop-Up Menu |  |  |  |

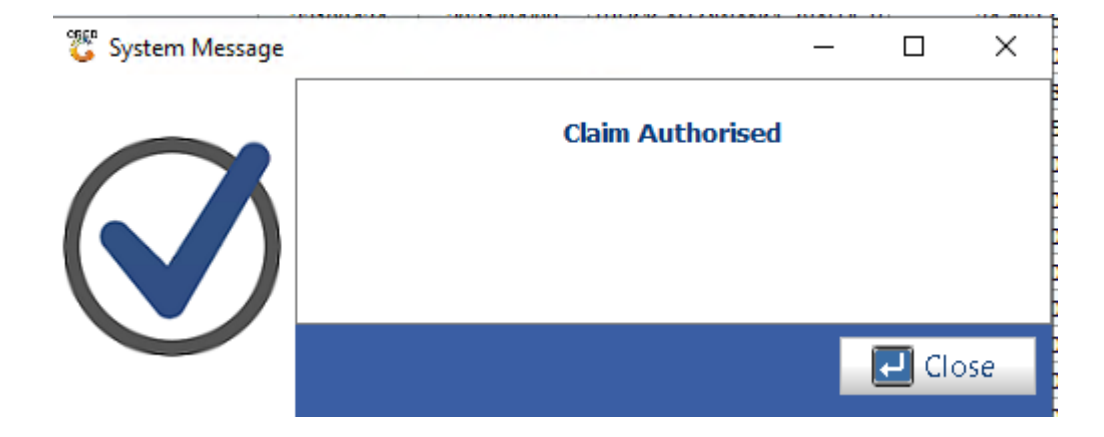

| 🖑 Creditor : Cla                                       | im Maintenan                                          | ce                                     |                                           |                  |                                   |                                                |                          |             |
|--------------------------------------------------------|-------------------------------------------------------|----------------------------------------|-------------------------------------------|------------------|-----------------------------------|------------------------------------------------|--------------------------|-------------|
| Account No.<br>Creditor Name                           | ABC001<br>ABC SWEETS V                                | /AREHOUSE                              |                                           | Clai             | m Number 23100<br>aim Status AUTH | 0429<br>ORISED                                 |                          | Options *   |
| Claim Head                                             | er Addr                                               | ess & Contacts                         | Terms & Notes                             | System Informat  | on Sub-A                          | Account                                        |                          |             |
| Claim Date<br>Reference<br>Claim Code<br>Source Branch | 2022/07/15<br>TEST<br>ADVERTISE - A<br>BSCLB - CASH 3 | ET<br>DVERTISING<br>& CARRY SIMULATION | Claim Due Date 1899/<br>Claim Type V - Va | 12/30 Ez         | Un-Alia<br>Supplier Do<br>GR      | ocated Claim [F5]<br>oc.No 15003133<br>V No. 0 | 3 0<br>0                 | Functions * |
| Stock Code<br>48449                                    | Link Code<br>48449-001                                | Description<br>5 STAR MAIZE 1KG        | ; (1X1)                                   | Quantity<br>1.00 | Price<br>1 500.00                 | <b>VAT</b><br>0.00                             | <b>Total</b><br>1 500.00 | -           |
|                                                        |                                                       |                                        |                                           |                  |                                   |                                                |                          |             |
|                                                        |                                                       |                                        |                                           |                  |                                   |                                                |                          |             |
| < Sub-Tota                                             | (Excl)                                                | 1 500.00                               | VAT Amount                                | 0.00             | Claim Total (                     | (Incl)                                         | 1 500.00                 | -           |
| CRD071                                                 | 🇄 CLAIM AU                                            | THORISED - VIEW O                      | NLY                                       |                  |                                   |                                                |                          | ر<br>۱۱     |

| 🐮 Creditors | Transaction | n Statement | t                      |               |                 |          |       |                      |           |             |     |                                                                                                    |
|-------------|-------------|-------------|------------------------|---------------|-----------------|----------|-------|----------------------|-----------|-------------|-----|----------------------------------------------------------------------------------------------------|
| Account No. | ABC001      |             | ABC SWEETS WAREHOUS    | SE            | 9               |          | F     | ilter on Transactior |           |             |     |                                                                                                    |
| From Period | 202207      |             | 2022/07/01 - 2022/07/3 | 1             |                 |          | 11 1  | *ALL* - ALL Transa   | ctions    |             | ~   |                                                                                                    |
| To Period   | 202207      |             | 2022/07/01 - 2022/07/3 | l             | Current Balance | 1 500.00 |       | View UnAllocated     | Lines     |             |     |                                                                                                    |
| Date        | ТхТр        | DocNo       | Reference              | Details       |                 | Debit    |       | Credit               | Balance   | Doc.Balance | Pay |                                                                                                    |
| 2022/07/01  | OBAL        |             |                        | Opening Bala  | ance (202206)   |          | 0.00  | 0.00                 | 0.00      | 0.00        |     | Options *                                                                                                    |
| 2022/07/12  | CRDPMT      | 23010998    | TEST                   | Creditors Par | yment           | 5        | 00.00 | 0.00                 | -500.00   | 0.00        | 202 |                                                                                                    |
| 2022/07/12  | CRDPRV      | 23010999    | TEST                   | Payment Rev   | /ersal          |          | 0.00  | 500.00               | 0.00      | 0.00        | 202 | View Details                                                                                                    |
| 2022/07/15  | CRDCLM      | 23100429    | 15003138               | ADVERTISIN    | G               | 15       | 00.00 | 0.00                 | -1 500.00 | -1 500.00   | 189 | Esc Exit                                                                                                    |
|             |             |             |                        |               |                 |          |       |                      |           |             |     | Functions     \$       Print Statement     Print Txan       Print GRV     View GL Posting       View Allocations     1000000000000000000000000000000000000 |
|             |             |             |                        |               |                 | 2 00     | 00.00 | 500.00               |           | -1 500.00   |     |                                                                                                    |
| 1           |             |             |                        |               |                 |          |       |                      |           |             |     |                                                                                                    |
| CRD103      |             |             | Creditor Tra           | nsaction Enq  | uiry            |          |       |                      |           |             |     |                                                                                                    |